## คู่มือการใช้งานสำหรับ ผู้ส่งบทความ / โปสเตอร์

- 1. ไปที่ <u>https://eng.ksu.ac.th/estacon2023/</u>
- 2. ต้องการส่งบทความให้ไปที่ <u>https://eng.ksu.ac.th/estacon2023/submission</u>

| ESTACON2023<br>ประชุมร้ายการ โดงการแครแต่ วิทยายามหรัง เรษาในโลยีและสถาเป็นยากรรมศาสตร์ ครั้งที่ 14                                                                                                    | นบ้านสัก                     | รายละเอียดโครงการ                             | กำหนดการส่งผลงาน | 4ิดต่อส เดาม Submission |
|----------------------------------------------------------------------------------------------------|------------------------------|-----------------------------------------------|------------------|-------------------------|
| ลงทะเบีย                                                                                                    | ยนแล<br>ome → ลงทะเบีย       | าะเข <b>้าสู่ระ</b><br><sup>พละเท่งระบบ</sup> | ะบบ              |                         |
| Please sign in for you                                                                                                    | ır conference pa             | rticipation                                   |                  |                         |
| Sign in           L         Usemame or En           Image: Comparison of the second second sec | nail                         | Forgot Password                               | Reset            |                         |
| Enter security cod                                                                                                    | e (required)<br>9 F<br>Login | o w∛                                          |                  |                         |
| Remember Me     Don't have an account?                                                                                                    | Create an Account            |                                               |                  |                         |

3 สำหรับผู้ใช้งานใหม่ ให้เลือก Create Account

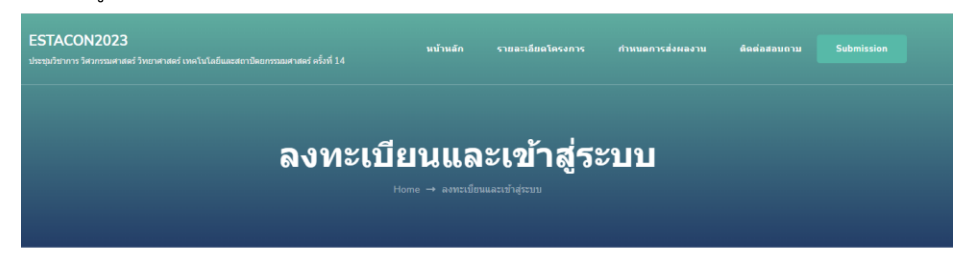

| Sign In   |              |                        | Forgot Password Rese |
|-----------|--------------|------------------------|----------------------|
| 1 Usernam | or Email     |                        |                      |
|           |              |                        |                      |
| Password  |              |                        |                      |
| Password  | code (requir | ed)<br>g p wq<br>Login |                      |
| Password  | code (requir | ed)<br>g p w위<br>Login | _                    |

4 ทำการการอกข้อมูลใน แบบฟอร์มการลงทะเบียน

| ugin monnisuur                      |                          |                              |
|-------------------------------------|--------------------------|------------------------------|
| Email *                             | Password *               | Repeat Password *            |
| Please enter a valid email address. | Please enter a password. | Please repeat your password. |
| Mr<br>Gender* ()<br>Male            | Phone U                  | Designation                  |
| Personal URL 🕲                      | Organization 🍘           | Contact Preference           |
| Address 🍘                           |                          |                              |
| Bio 🗉                               |                          |                              |

4.1 หมายเหตุ ช่องที่ มี เครื่องหมาย \* จะต้องกรอกข้อมูล ไม่สามารถเป็นช่องว่างได้
Email \*: ระบุ Email ที่ต้องการใช้ในการลงทะเบียน และ เพื่อใช้เป็นช่องการหลักในการติดต่อ
Password \*: ระบุ Password (เป็นแบบคาดเดายาก)
Repeat Password\*: ใส่ Password อีกครั้ง
Title\*: ระบุคำนำหน้า
First Name\*: ชื่อ
Last Name\*: นามสกุล
Gender\*: เพศ
4.2 ข้อมูลที่เหลือ จะใส่หรือไม่ใส่เพิ่ม สามารถ เลือกได้
4.3 จากนั้น ใส่รหัส ป้องกันแล้ว
4.4 คลิก Register.

5 เมื่อทำการลงทะเบียนสมบรูณ์แล้ว

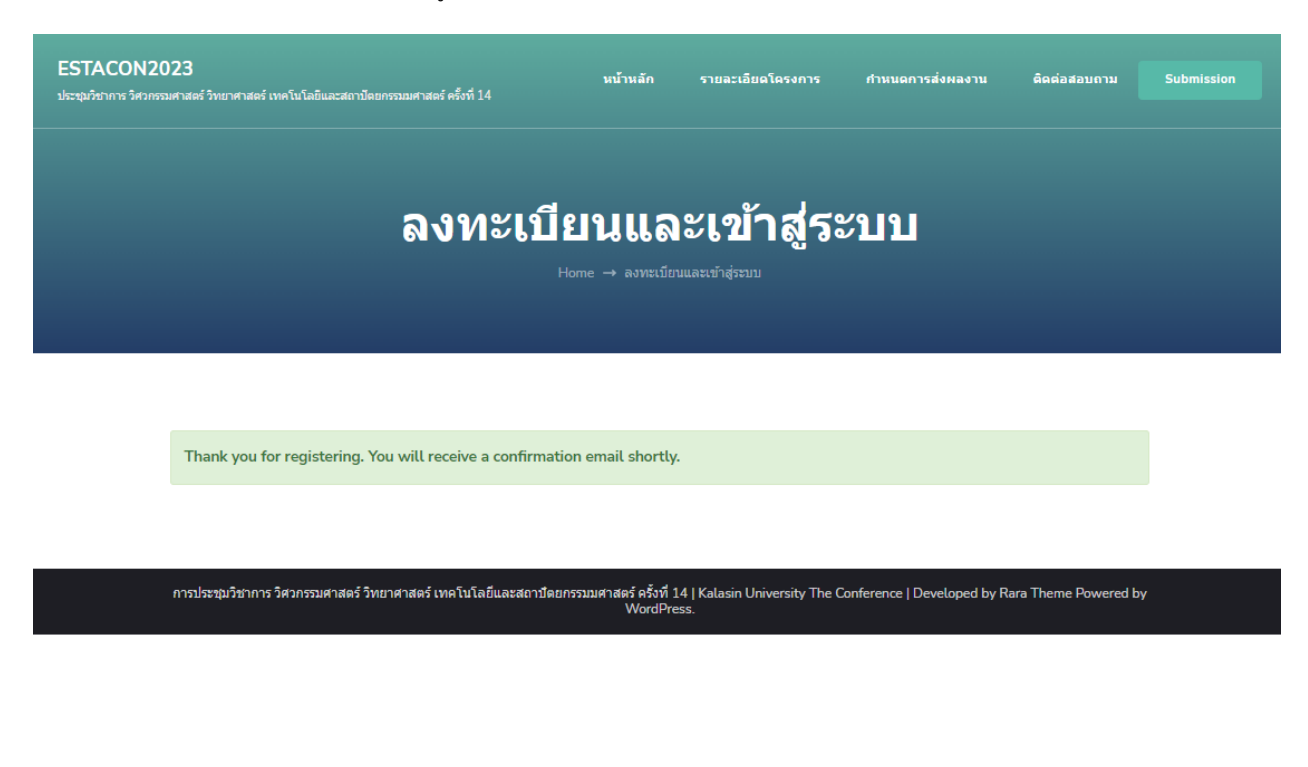

### 6 เมื่อทำการลงทะเบียนสมบรูณ์แล้ว ให้เข้าไป เช็คที Email ที่ได้ลงทะเบียนไว้

| M Gmail                                                                                                    | Q Se                    |                | • •                       | ?           | ÷:                 | 國立<br>中央大學<br>Mand Cand Unaver | 敏龍        |
|----------------------------------------------------------------------------------------------------|-------------------------|----------------|---------------------------|-------------|--------------------|--------------------------------|-----------|
| 🖉 Compose                                                                                                    | □• C                    | :              |                           | 1-          | -50 of 93 🛛 🔇      | > 📰                            | •         |
|                                                                                                    | 🗌 🕁 Estad               | con2023        |                           | Your        | Account Re         | . 10:43 <i>A</i>               | M         |
| 6.1 ทำการ Active                                                                                                    |                         |                |                           |             |                    |                                |           |
| ÷ ⊡ 0 ⊡ . ↔                                                                                                    | Ē D :                   |                |                           |             |                    |                                |           |
| Your Account Registration (                                                                                             | External Inbox ×        |                |                           |             |                    |                                |           |
| C Estacon2023 <estacon2023@ksu.ac.th><br/>to me ▼</estacon2023@ksu.ac.th>                                               |                         |                |                           |             |                    |                                |           |
| Hello apichai,<br>You have successfully registered for this Event.<br>Please click the link below to activate your acco | unt.                    |                |                           |             |                    |                                |           |
| Activate Accoun https://eng.ksu.ac.th/estacon2                                                                          | 023/submission?task=ac  | ctivate&user=a | <u>pichais@g.ncu.edu.</u> | .tw&key=08e | e2e75ff1625cf7bbfa | 79556fe1f05f9f83e6             | <u>e8</u> |
| Please visit your dashboard at: https://eng.ksu.a                                                                       | c.th/estacon2023 to sub | mit or manage  | your abstracts.           |             |                    |                                | _         |

7. ระบบสมัคร เสร็จสมบรูณ์แล้ว สามารถ เข้าใช้งานระบบ เพื่อ ใช้งานได้

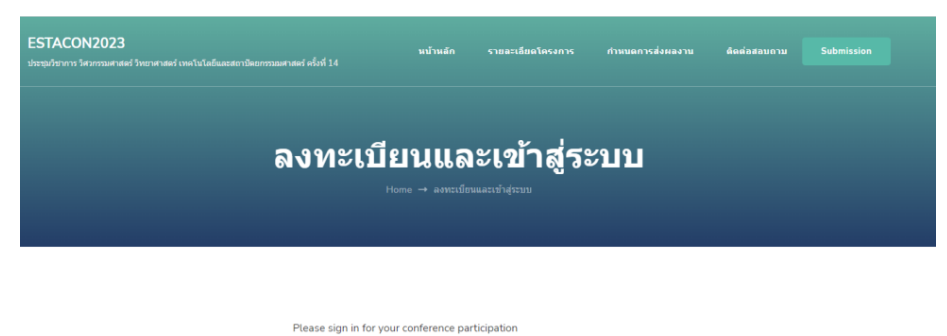

| Sign      | In                                                  | Forgot Password Reset |
|-----------|-----------------------------------------------------|-----------------------|
| 1         | Username or Email                                   |                       |
|           | Password                                            |                       |
|           |                                                     |                       |
| Ente<br>© | r security code (required)                          | p w?                  |
| Ente<br>© | r security code (required)                          | p w₽<br>n             |
| Ente<br>© | r security code (required)<br>2<br>Lor<br>member Me | p w∛                  |

#### การอัปโหลด บทความ

#### 8. ทำการ Login เข้าระบบ ด้วย Email ที่ได้สมัครไว้

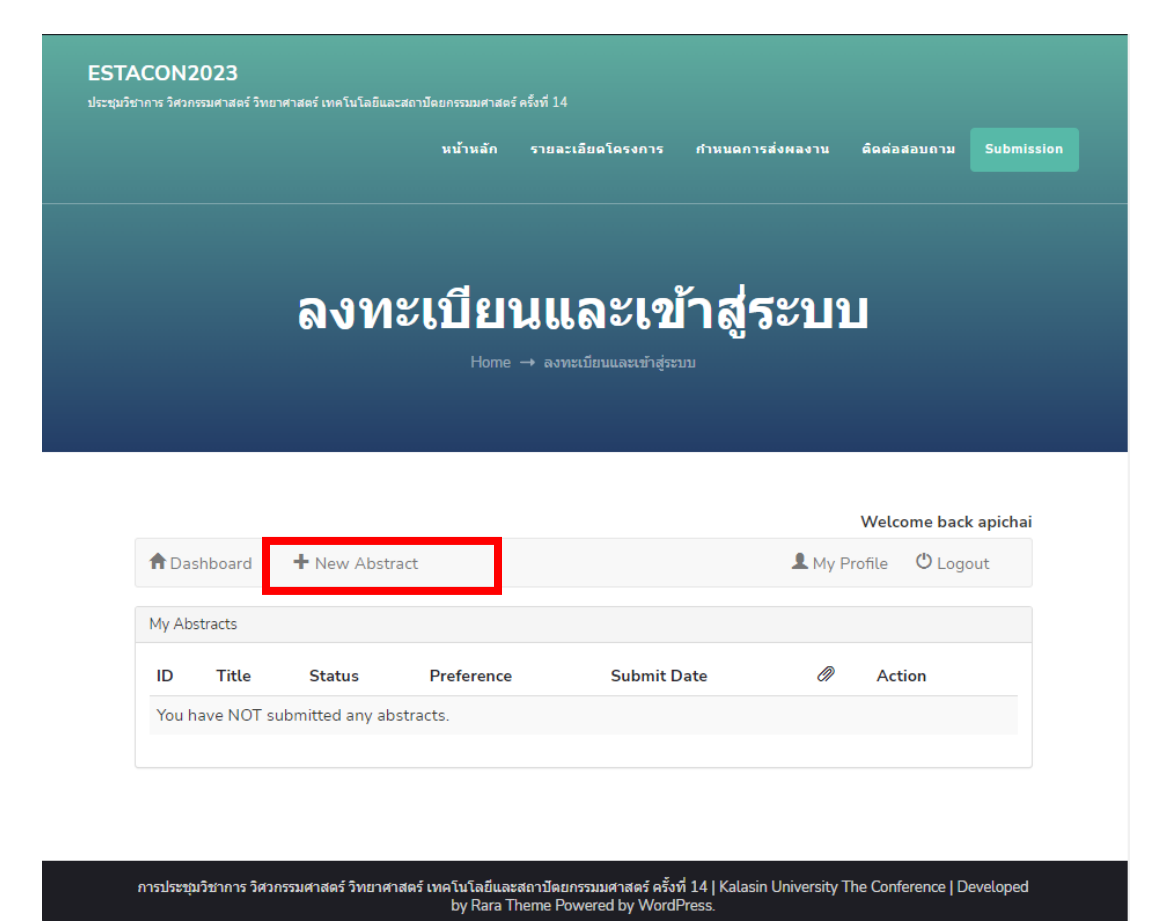

8.1 ถ้าต้องการส่งบทความใหม่ ให้เลือกที่ New Abstract

## 8.2 การกรอกข้อมูลในบทความ / โปสเดตอร์

| n Dashboard                                                                            | L My Profile <sup>™</sup> Logout                |
|----------------------------------------------------------------------------------------|-------------------------------------------------|
| ew Abstract Submit                                                                     |                                                 |
| Abstract Information                                                                   | Event Information                               |
| Enter Title ระบุชื่อผลงาน                                                              | Event ESTACON2023                               |
| Peragraph → B I II II II II II II II II II II II II                                    | xt Topic<br>Select a Topic ระบประเภทงานตามผลงาน |
| Enter description here.                                                                |                                                 |
| ใส่ Abstract ที่ต้องการส่ง                                                             | Author Information                              |
|                                                                                        | Author Name                                     |
|                                                                                        | Author Email                                    |
|                                                                                        | ระบ Email                                       |
|                                                                                        | Author Affiliation                              |
|                                                                                        | รายละเอียดเกี่ยวกับผู้เขียนผลงาน                |
|                                                                                        |                                                 |
| Words Used: 0 Words Remaining: 300                                                     | Presenter information                           |
| Keywords                                                                               |                                                 |
| Enter comma septar Keywoards                                                           | Presenter Name                                  |
|                                                                                        | าะ บุขอผู้น แสนอ                                |
| Attachments                                                                            | Presenter Email                                 |
| Use this form to upload your images, photos or tables.                                 | Presenter Preference                            |
| Supported formats: pdf,doc,xls,docx,xlsx,txt,rtf                                       | Select Preference ระบบประเภทการน้ำเสนอ          |
| Maximum attachment size: 2MB                                                           |                                                 |
| Choose File No file chosen                                                             | Oral หรือ Poster                                |
| Choose File No file chosen                                                             | a                                               |
| Choose File No file chosen ทำการอัปโหลดผลงาน                                           | G                                               |
| Choose File No file chosen                                                             |                                                 |
| Choose File No file chosen                                                             |                                                 |
| Choose File No file chosen                                                             | 2<br>0                                          |
| Choose File No file chosen                                                             | อ กรณีมีมากกว่า 1 ท่าน สามารถกด                 |
| Choose File No file chosen                                                             | 🛛 เพิ่ม ลบได้                                   |
| Pลิก ยอมรับ ก่อนการ                                                                    |                                                 |
| อัปโหลดผลงาน                                                                           |                                                 |
| The submission has not been previously published, nor is it before another journal for | *                                               |
| consideration                                                                          | <b>*</b>                                        |

# 8.2 เมื่อกรอกข้อมูลครบถ้วนให้ทำการ กด Submit

| A Dashboard          | 💄 My Profile 🛛 Logout |
|----------------------|-----------------------|
| New Abstract Submit  |                       |
| Abstract Information | Event Information     |
| Enter Title          | Event ESTACON2023     |
| Visual Text          | Торіс                 |

#### 8.3 เสร็จเรียบร้อยสำหรับการ อัปโหลดผลงาน

| ESTACON2023<br>ประชุมวิชาการ วิศวกรรมศาสตร์ วิทยาศาสตร์ เทคโนโลยิและสถาปัตยกรรมมศาสตร์ ครั้งที่ 14 | หน้าหลัก | รายละเอียดโครงการ | กำหนดการส่งผลงาน | ดิดต่อสอบถาม | Submission |  |
|----------------------------------------------------------------------------------------------------|----------|-------------------|------------------|--------------|------------|--|
| A                                                                                                  |          | ···· - %          |                  |              |            |  |
| ลงทะเบ                                                                                             | ยนแล     | าะเขาสูร          | ะบบ              |              |            |  |
|                                                                                                    |          |                   |                  |              |            |  |
|                                                                                                    |          |                   |                  |              |            |  |
|                                                                                                    |          |                   |                  |              |            |  |

|                                                                                                    | Welcome back apichai                  |
|----------------------------------------------------------------------------------------------------|---------------------------------------|
| ✿ Dashboard                                                                                                    | Logout                                |
| My Abstracts                                                                                                    |                                       |
| Show Search:                                                                                                    |                                       |
| 10 ~                                                                                                    |                                       |
| entries                                                                                                    |                                       |
|                                                                                                    |                                       |
| ID 🔺 Title 🔶 Status 🔶 Preference 🔶 Submit Date                                                                                                    | $\phi \mathscr{A} \phi$ Action $\phi$ |
| ID     * Title     ID     * Title     ID     * Preference     ID       12     Developing an automated system for real-time energy     Pending     Oral Presentation     March 31, 2023 11:24 am |                                       |